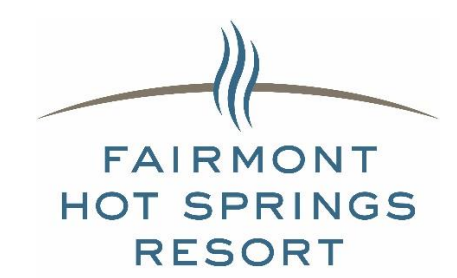

## CABANA RENTAL BOOKING INSTRUCTIONS

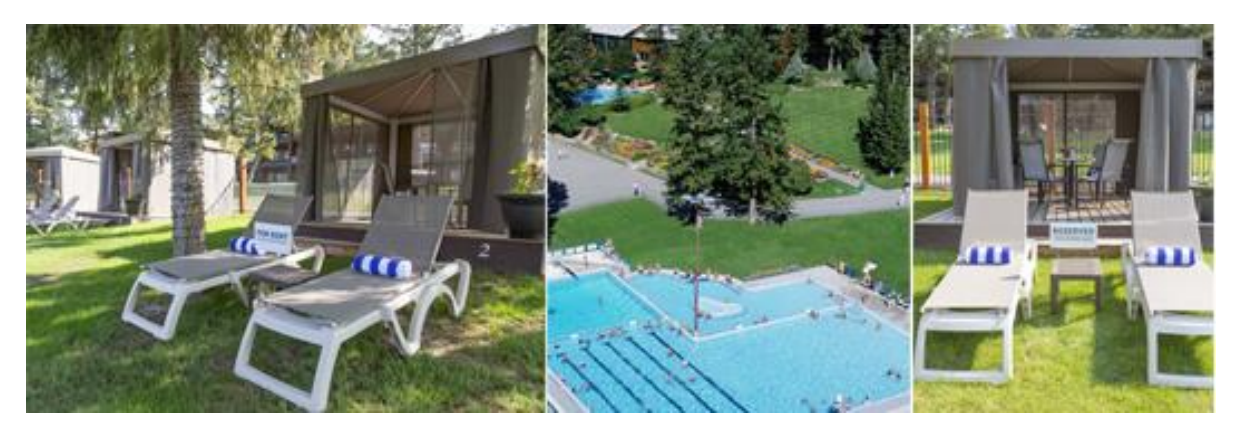

- Click here to book >> <u>Book Cabana</u>
- Scroll down to browse the Cabana Options
- Click the "Select Button" on the Cabana you wish to book
- Using the "Previous" & "Next" buttons navigate to the date you wish to book and click it.
- Click the "9:00am" Button
- Click "Next Step"
- Click on the "Up Arrow" to get the number to 1
- Click "Next Step"
- Read terms and conditions, then check the box.
- Click "Next Step"
- Either log in if you already have an account with us or create a new user.
- Verify your information is correct, leave a note if you wish, and then click the "Save Data" button.
- Click "Next Step"
- Click either the "Pay deposit only" button or the "Pay Full Amount" button depending on which option you prefer.
- A window will pop up where you can enter your Credit Card details. Click "Submit when you have entered it.